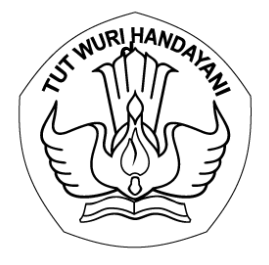

# KEMENTERIAN PENDIDIKAN, KEBUDAYAAN, RISET, DAN TEKNOLOGI LEMBAGA LAYANAN PENDIDIKAN TINGGI WILAYAH III

Jalan. SMA Negeri 14 Cawang Jakarta Timur 13630 Telepon (021) 8090275 Faksimile. (021) 8094679

#### Nomor : 1602/LL3/KL.01.00/2022 Lampiran : -Hal : Registrasi Akun Sistem Informasi Kelembagaan (SIAGA) pada LLDIKTI Wilayah III

Yth.

- 1. Pemimpin Badan Penyelenggara Perguruan Tinggi
- 2. Pemimpin Perguruan Tinggi Penyelenggara Pendidikan Akademik

di Lingkungan Lembaga Layanan Pendidikan Tinggi (LLDIKTI) Wilayah III

Sehubungan dengan surat Direktur Kelembagaan Direktorat Jenderal Pendidikan Tinggi, Riset, dan Teknologi Kemendikbudristek Nomor 1795/E3/KB.01.01/2022 tanggal 7 April 2022 tentang Pembukaan Bertahap Registrasi Akun dan Pengusulan melalui Sistem Informasi Kelembagaan (SIAGA), LLDIKTI Wilayah III membuka layanan kelembagaan perguruan tinggi melalui Sistem Informasi Kelembagaan (SIAGA) pada laman siaga.kemdikbud.go.id, berkenaan dengan hal tersebut dengan hormat kami sampaikan hal sebagai berikut:

- 1. Seluruh badan penyelenggara dan perguruan tinggi penyelenggara pendidikan akademik harus melakukan registrasi ulang pada SIAGA, hal tersebut dalam rangka membenahi data badan penyelenggara dan perguruan tinggi yang selanjutnya akan digunakan untuk memvalidasi dan memperkaya data pada pangkalan data pendidikan tinggi (PDDIKTI);
- Badan penyelenggara perguruan tinggi swasta dan PTN dapat langsung meregistrasi akun pada laman siaga.kemdikbud.go.id, selanjutnya akun tersebut akan diverifikasi oleh LLDIKTI Wilayah III. Sedangkan akun PTS dapat didaftarkan oleh badan penyelenggara setelah akun badan penyelenggara tersebut diverifikasi oleh LLDIKTI Wilayah III.

Demikian kami sampaikan, atas perhatian Saudara, kami ucapkan terima kasih.

Kepala,

Ttd.

Dr. Ir. Paristiyanti Nurwardani, MP. NIP. 196305071990022001

7 April 2022

# SIAGA

PANDUAN REGISTRASI AKUN SISTEM INFORMASI KELEMBAGAAN PERGURUAN TINGGI Versi 1.0

# Daftar Isi

| Ι.   | Diagram Registrasi Akun SIAGA                   | 3 |
|------|-------------------------------------------------|---|
| П.   | Registrasi Akun Badan Penyelenggara (BP)        | 4 |
| III. | Registrasi Akun Perguruan Tinggi Swasta (PTS)   | 9 |
| IV.  | Registrasi Akun Perguruan Tinggi Negeri (PTN)12 | 2 |

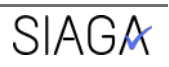

# I. Diagram Registrasi Akun SIAGA

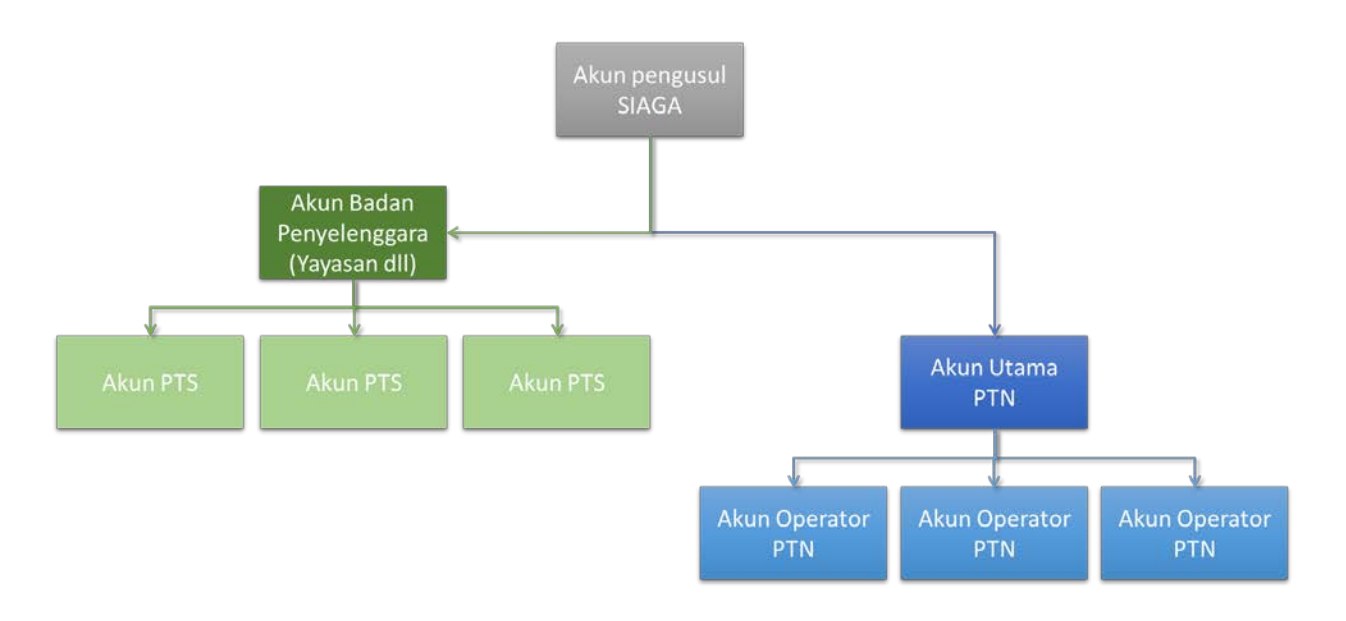

Gambar 1 Diagram Registrasi Akun pada laman SIAGA

#### Keterangan Gambar :

- **1. Akun Badan Penyelnggara (BP)** dapat digunakan untuk mendaftarkan akun Perguruan Tinggi Swasta yang diselenggarakan oleh BP tersebut. Akun BP juga dapat digunakan untuk mengusulkan Pendirian PTS dan Perubahan PTS.
- 2. Akun Perguruan Tinggi Swasta (PTS) dapat didaftarkan oleh akun BP yang telah diverifikasi dan diaktifkan oleh LLDikti. Akun PTS dapat digunakan untuk mengusulkan perizinan pembukaan program studi, nomenklatur, dan menambahkan akun operator PTS lainnya.
- 3. Akun Perguruan Tinggi Negeri (PTN) dapat diusulkan sesuai dengan persyaratan pendaftaran akun, akun yang didaftarkan harus diverifikasi melalui email dan diaktifkan LLDikti. terdapat 2 (dua) jenis akun PTN, akun utama PTN yang dapat digunakan untuk mendaftarkan operator-operator PTN dan akun operator PTN yang dapat digunakan untuk mengusulkan perizinan pembukaan program studi dan nomenklatur.

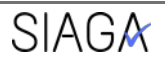

# II. Registrasi Akun Badan Penyelenggara (BP)

1. Telusuri halaman website <u>https://siaga.kemdikbud.go.id</u>, untuk tampilan terbaik mohon gunakan peramban (*browser*) Google Chrome.

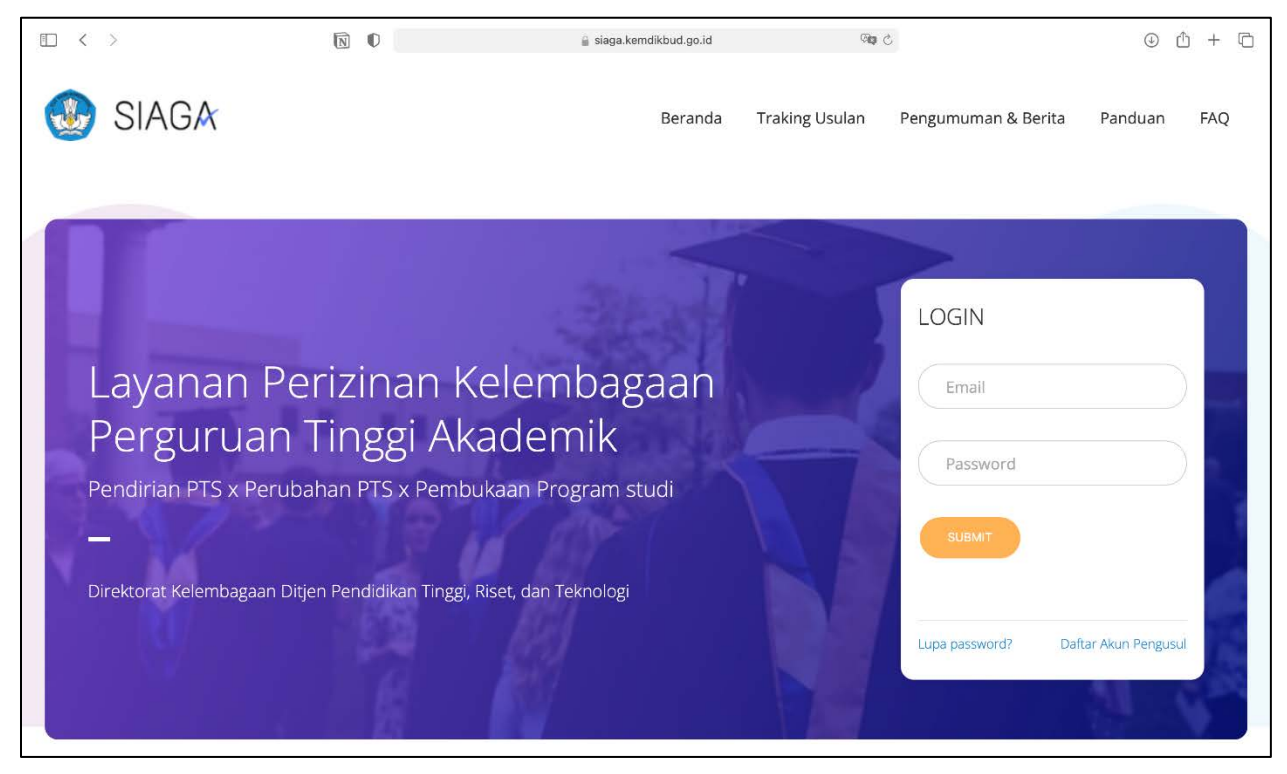

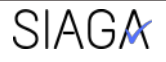

2. Tekan **"Daftar Akun Pengusul"** pada panel login. lalu pilih bergabung sebagai Badan Penyelenggara dan klik Selanjutnya.

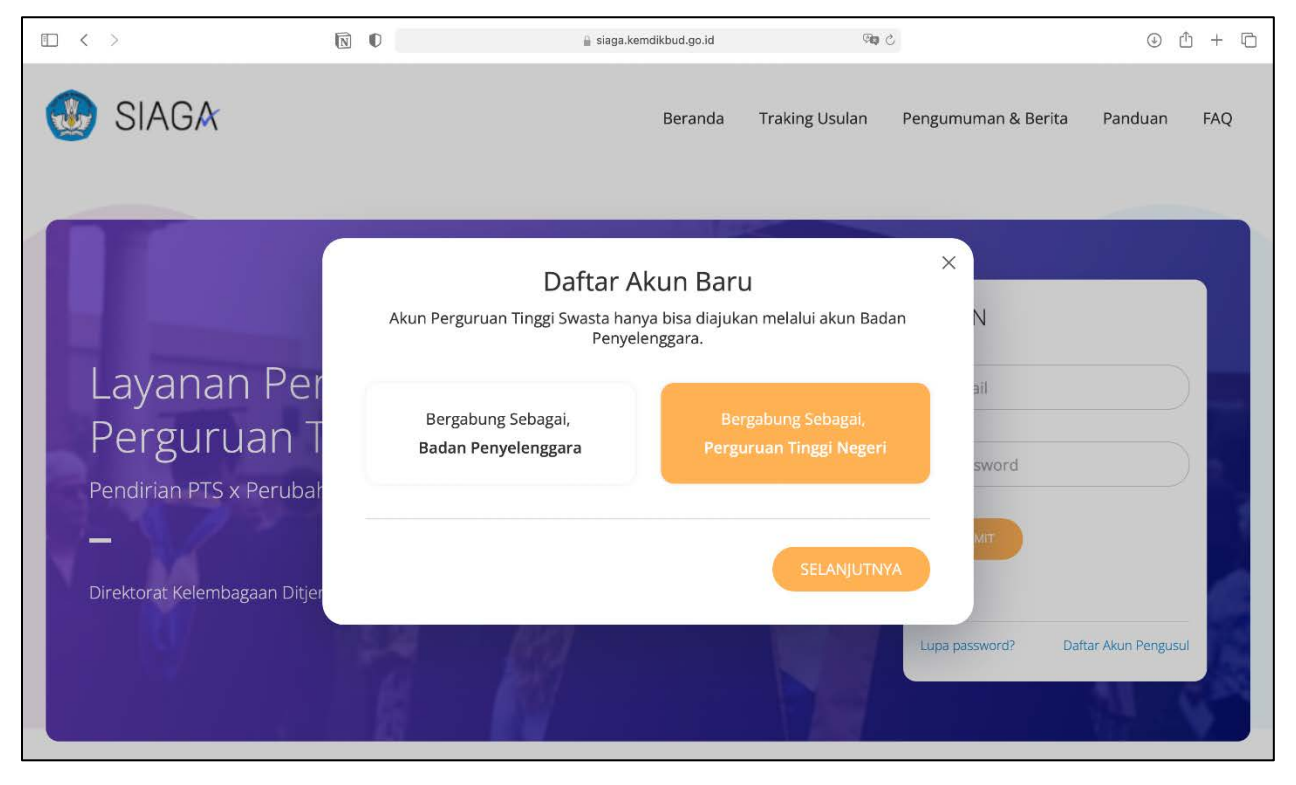

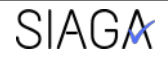

- **3.** Isi formulir registrasi akun Badan Penyelenggara (selanjutnya akan ditulis menjadi BP) Masukan data informasi akun. Pastikan email yang diisikan merupakan email aktif
- **4.** Isikan Informasi BP yang benar dan valid. Informasi ini akan menjadi data pokok yang tidak dapat diubah dan akan menjadi dasar proses perizinan selanjutnya. Pastikan menginputkan data yang sesuai.

|                                                                                                    |                                                                                                    | Informasi data akun Oper             |
|----------------------------------------------------------------------------------------------------|----------------------------------------------------------------------------------------------------|--------------------------------------|
| Informasi Akun                                                                                                    |                                                                                                    |                                      |
| EMAIL                                                                                                    | NAMA OPERATOR                                                                                                    |                                      |
| BP@test.com                                                                                                    | Abdurrahman                                                                                                    |                                      |
| PASSWORD                                                                                                    | KETIK ULANG PASSWORD                                                                                                    |                                      |
| (                                                                                                    | ) (                                                                                                    |                                      |
| NO. TELEPON OPERATOR                                                                                                    |                                                                                                    |                                      |
| (                                                                                                    |                                                                                                    |                                      |
| 087760960000                                                                                                    |                                                                                                    |                                      |
| 087760960000                                                                                                    |                                                                                                    |                                      |
| 087760960000<br>Informasi Badan Penyelenggara (Bł<br>NO. KEPUTUSAN KEMKUMHAM TERBARU                                                                                                    | >) NAMA KETUA PENGURUS BP                                                                                                    |                                      |
| 087760960000<br>Informasi Badan Penyelenggara (BI<br>NO. KEPUTUSAN KEMKUMHAM TERBARU<br>1111/sk/1111/1111                                                                                 | >)<br>NAMA KETUA PENGURUS BP<br>Farhah Qonita                                                                                                    |                                      |
| 087760960000 Informasi Badan Penyelenggara (BJ<br>NO. KEPUTUSAN KEMKUMHAM TERBARU<br>1111/sk/1111/1111 NAMA BADAN PENYELENGGARA                                                           | >) NAMA KETUA PENGURUS BP Farhah Qonita NOMOR INDUK KEPENDUDUKAN                                                                                            | (КТР)                                |
| 087760960000  Informasi Badan Penyelenggara (Bi<br>NO. KEPUTUSAN KEMKUMHAM TERBARU  1111/sk/1111/111 NAMA BADAN PENYELENGGARA  Permata Bunda                                              | P)<br>NAMA KETUA PENGURUS BP<br>Farhah Qonita<br>NOMOR INDUK KEPENDUDUKAN<br>1871034710990000                                                               | (KTP)                                |
| 087760960000  Informasi Badan Penyelenggara (BJ<br>NO. KEPUTUSAN KEMKUMHAM TERBARU<br>1111/sk/1111/1111 NAMA BADAN PENYELENGGARA<br>Permata Bunda<br>JENIS BP                             | >) NAMA KETUA PENGURUS BP Farhah Qonita NOMOR INDUK KEPENDUDUKAN 1871034710990000 NOMOR TELEPON KANTOR                                                      | (KTP)<br>NOMOR HANDPHONE             |
| 087760960000  Informasi Badan Penyelenggara (BI NO. KEPUTUSAN KEMKUMHAM TERBARU  1111/sk/1111/1111 NAMA BADAN PENYELENGGARA  Permata Bunda JENIS BP  Yayasan                              | >)<br>NAMA KETUA PENGURUS BP<br>Farhah Qonita<br>NOMOR INDUK KEPENDUDUKAN<br>1871034710990000<br>NOMOR TELEPON KANTOR<br>081111                             | (KTP)<br>NOMOR HANDPHONE<br>08111111 |
| 087760960000<br>Informasi Badan Penyelenggara (BI<br>NO. KEPUTUSAN KEMKUMHAM TERBARU<br>1111/sk/1111/1111<br>NAMA BADAN PENYELENGGARA<br>Permata Bunda<br>JENIS BP<br>Yayasan<br>PROVINSI | P)<br>NAMA KETUA PENGURUS BP<br>Farhah Qonita<br>NOMOR INDUK KEPENDUDUKAN<br>1871034710990000<br>NOMOR TELEPON KANTOR<br>081111<br>KABUPATEN                | (KTP)<br>NOMOR HANDPHONE<br>08111111 |
| 087760960000  Informasi Badan Penyelenggara (BI NO. KEPUTUSAN KEMKUMHAM TERBARU  1111/sk/1111/1111 NAMA BADAN PENYELENGGARA  Permata Bunda JENIS BP  Yayasan  PROVINSI  PAPUA BARAT       | P)<br>NAMA KETUA PENGURUS BP<br>Farhah Qonita<br>NOMOR INDUK KEPENDUDUKAN<br>1871034710990000<br>NOMOR TELEPON KANTOR<br>081111<br>KABUPATEN<br>KAB. SORONG | (KTP) NOMOR HANDPHONE 08111111       |
| 087760960000  Informasi Badan Penyelenggara (BI NO. KEPUTUSAN KEMKUMHAM TERBARU  1111/sk/1111/1111 NAMA BADAN PENYELENGGARA  Permata Bunda JENIS BP  Yayasan PROVINSI PAPUA BARAT ALAMAT  | P) NAMA KETUA PENGURUS BP Farhah Qonita NOMOR INDUK KEPENDUDUKAN 1871034710990000 NOMOR TELEPON KANTOR 081111 KABUPATEN KAB. SORONG                         | (KTP)<br>NOMOR HANDPHONE             |

Gambar 5 Formulir Registrasi Badan Penyelenggara

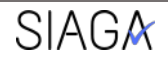

 Lengkapi dengan menunggah dokumen persyaratan sesuai akun yang didaftarkan. Dokumen tersebut akan menjadi dasar proses perizinan selanjutnya, sehingga pengusul tidak butuh mengunggah dokumen BP pada usul-usul lainnya. Ukuran maksimal tiap dokumen 25MB.

| No | File Requir                      | ed                 | Description                                                      | File |
|----|----------------------------------|--------------------|------------------------------------------------------------------|------|
| Ĺ  | Surat Keputusan KemkumHAM        | ~                  | SK Pendirian Badan Penyelenggara                                 | 0    |
| 2  | Akta Notaris                     | ~                  | Akta Notaris Pendirian Badan<br>Penyelenggara                    | ٥    |
| 3  | Foto bersama KTP Ketua Pengurus  | ~                  | Foto bersama KTP Ketua Pengurus                                  | ۵    |
| 4  | KTP dan Surat penugasan operator | ~                  | KTP dan Surat Penugasan operator<br>SIAGA                        | ٥    |
| 5  | прмр ВР                          | ~                  | NPWP Badan Penyelenggara                                         | ٥    |
| 5  | KTP Ketua Pengurus               | ~                  | Kartu Tanda Penduduk (KTP) ketua<br>pengurus badan penyelenggara | ٥    |
| 7  | SK Perubahan Badan Penyelenggara | ×                  | SK Perubahan Badan Penyelenggara<br>(Bila Ada)                   | ٥    |
|    |                                  | ⊡informasi yang sa | iya sampaikan benar adanya<br>An AKUN BARU                       |      |

Gambar 6 Dokumen Persyaratan Akun BP

6. Centang **"Informasi yang saya ajukan benar adanya"** untuk pernyataan kebenaran data yang telah didaftarkan. Lalu tekan **"Ajukan Akun Baru"** untuk mengirim formulir kedalam sistem SIAGA. Pastikan sampai muncul informasi registrasi berhasil.

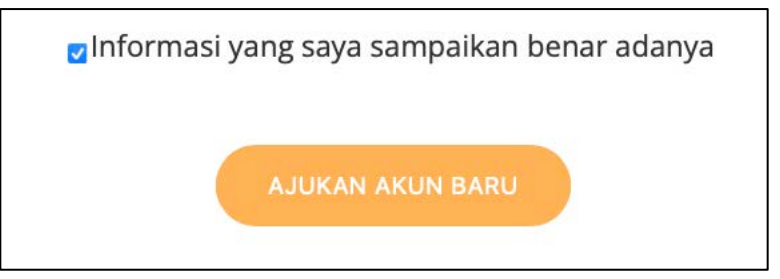

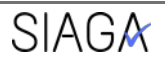

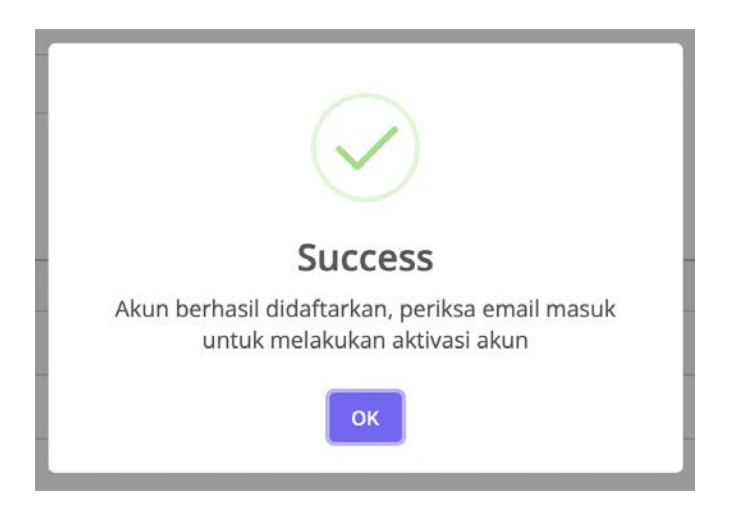

- 7. Lakukan verifikasi akun pada email yang telah didaftarkan dengan menekan link pada email tersebut.
- 8. Tunggu hingga akun anda diaktifkan oleh LLDikti.
- 9. Lalu Anda dapat kembali ke halaman utama dan masukan data akun operator yang telah didaftarkan sebelumnya dan isi pada formular login.

| LOGIN                               |
|-------------------------------------|
| BP@test.com                         |
|                                     |
| SUBMIT                              |
| Lupa password? Daftar Akun Pengusul |
|                                     |

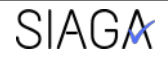

## III. Registrasi Akun PTS

- 1. Registrasi akun PTS dapat dilakukan setelah akun BP anda diverifikasi dan diaktifkan oleh LLDIKTI
- 2. Akun PTS hanya dapat didaftarkan oleh Badan Penyelenggara PTS bersangkutan
- 3. Login dengan akun BP anda yang sudah aktif
- 4. Masuk ke menu "Daftar Akun PTS".

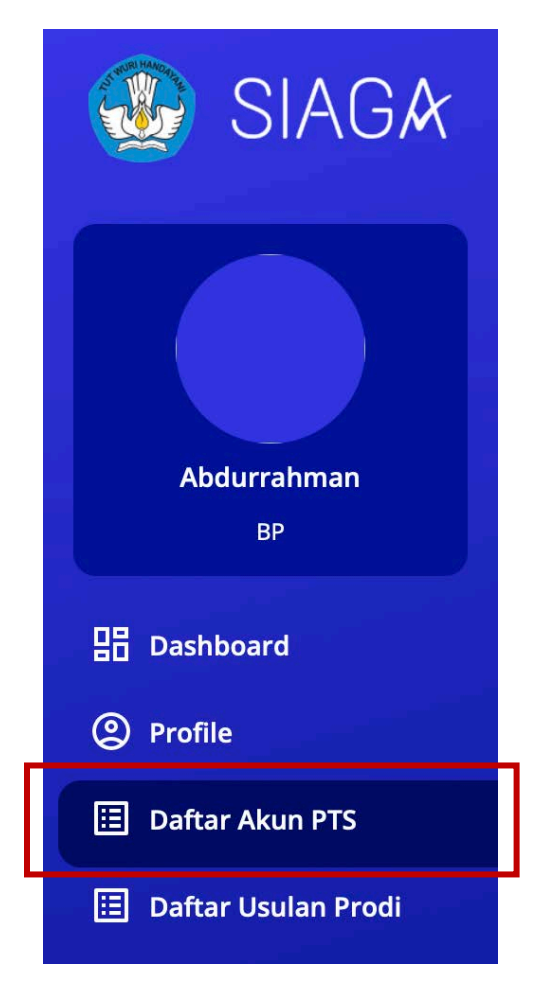

Gambar 10 Tampilan menu akun operator BP

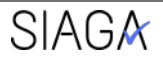

5. Tekan "Tambah Akun"

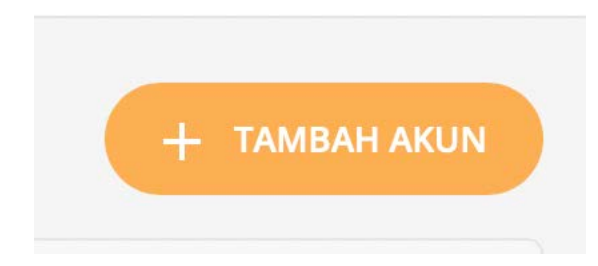

6. Untuk **akun BP** dapat mengajukan usul pembukaan akun operator PTS. Dengan memasukan nama PTS yang dimiliki BP tersebut, maka informasi PT akan muncul sesuai data PDDikti.

| ıformasi Perguruan Tinggi                       |  |
|-------------------------------------------------|--|
| na Perguruan Tinggi                             |  |
| 、ketik nama pt, tekan enter untuk mulai mencari |  |

7. Selanjutnya tekan "**tambah**" untuk menambah operator yang ditugaskan mengoperasikan usulan PT.

| asi Akun operator |       |          |      |
|-------------------|-------|----------|------|
| Nama Operator     | Email | Telepone | Aksi |
|                   |       |          |      |
|                   |       |          |      |

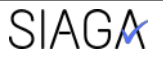

8. Isi formulir registrasi akun operator PT dengan data yang benar.

X

# Tambah Akun EMAIL pt@test.com NAMA LENGKAP Aliando KTP DAN SURAT PENUGASAN OPERATOR Choose File | surat penugasan.pdf TELEPONE 087760960043 PASSWORD ....... KETIK ULANG PASSWORD ......

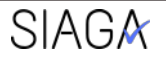

9. Lengkapi dokumen persyaratan kemudian ajukan akun operator PT.

| Do | ku | m | e | n |  |
|----|----|---|---|---|--|

| lo   | File                          | Required | Description                         | File |
|------|-------------------------------|----------|-------------------------------------|------|
| 1 KT | TP                            | ~        | Kartu tanda penduduk Badan Pengurus | ۵    |
| 2 SH | K Pengesahan                  | ~        | surat keputusan izin pendirian PTS  | ۵    |
| 3 SL | urat penugasan operator SIAGA | ~        | Surat Penugasan operator SIAGA      | 0    |
| 4 SL | urat Permohonan Rektor/Ketua  | ~        | Surat Permohonan Rektor/Ketua       | ۵    |

- 10. Verifikasi akun melalui email yang didaftarkan lalu tunggu validasi dari LLDikti sesuai wilayah PTS berada.
- 11. Setelah menerima validasi maka akun bisa dilakukan login di halaman utama untuk pengajuan usulan Program Studi.

### IV. Registrasi Akun PTN

 Untuk melakukan registrasi akun Perguruan Tinggi Negeri (PTN), pada halaman website siaga.kemdikbud.go.id, tekan "Daftar Akun Pengusul" kemudian pilih "Bergabung sebagai, Perguruan Tinggi Negeri".

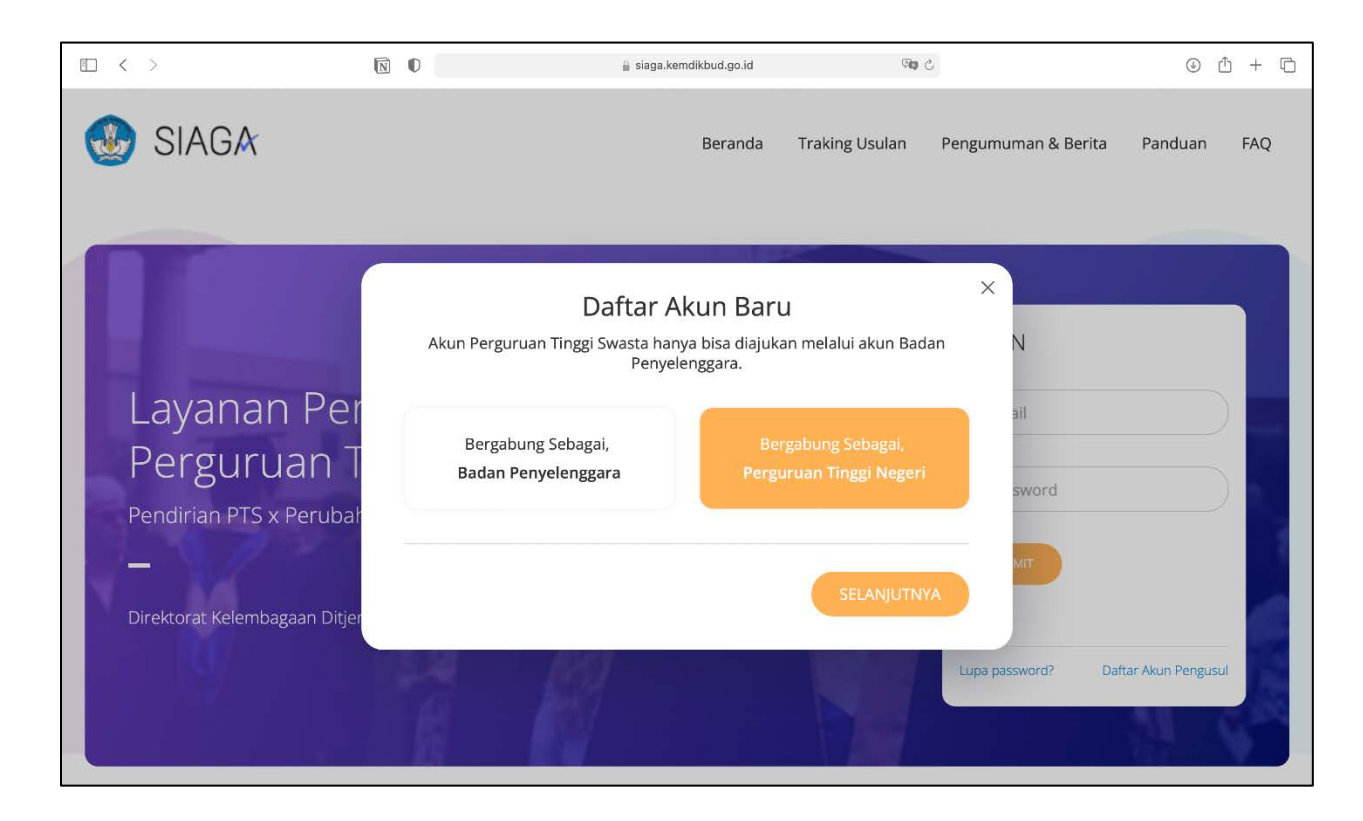

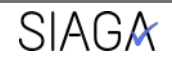

2. Masukan terlebih dahulu nama Perguruan Tinggi Negeri yang terdaftar pada PDDikti, kemudian isi formulir registrasi akun PTN.

| S ketik nama pt. tekan enter untuk mulai mencari |  |
|--------------------------------------------------|--|

| Info                       | rmasi Akun                                                                                                    |                      |                                                                                                    |                                                                                                    |
|----------------------------|----------------------------------------------------------------------------------------------------|----------------------|----------------------------------------------------------------------------------------------------|----------------------------------------------------------------------------------------------------|
| EMAIL                      |                                                                                                    |                      | NAMA OPERATOR                                                                                                    |                                                                                                    |
| P                          | FN@test.com                                                                                                    |                      | Abdurrahman                                                                                                    |                                                                                                    |
| PASSWC                     | RD                                                                                                    |                      | KETIK ULANG PASSWORD                                                                                                    |                                                                                                    |
| (                          |                                                                                                    |                      | ) (                                                                                                    |                                                                                                    |
| NO. TEL                    | EPON OPERATOR                                                                                                    |                      |                                                                                                    |                                                                                                    |
| 6                          |                                                                                                    |                      |                                                                                                    |                                                                                                    |
| Dok                        | umen                                                                                                    |                      |                                                                                                    |                                                                                                    |
| Dok                        | umen<br>File Req                                                                                                    | uired                | Description                                                                                                    | File                                                                                                    |
| Dok<br>No                  | Umen<br>File Req<br>Foto terbaru operator SIAGA                                                                                | uired 🗸              | Description<br>Foto terbaru operator SIAGA                                                                                                    | File foto.png                                                                                                    |
| <b>Dok</b><br>No<br>1<br>2 | Immen<br>File Req<br>Foto terbaru operator SIAGA<br>SK izin pendirian PTN                                                      | uired<br>✓<br>✓      | Description           Foto terbaru operator SIAGA           SK izin pendirian PTN atau Peraturan Menteri tentang OTK PTN                                                                    | File         Image: SK izin pendirian perguruan tinggi.pdf                                                       |
| Dok<br>No<br>1<br>2<br>3   | File     Reg       Foto terbaru operator SIAGA     SK izin pendirian PTN       KTP dan Surat penugasan operator     SIAGA      | uired<br>✓<br>✓<br>✓ | Description           Foto terbaru operator SIAGA           SK izin pendirian PTN atau Peraturan Menteri tentang OTK PTN           KTP dan Surat penugasan operator SIAGA dari Rektor       | File         Image: SK izin pendirian perguruan tinggi.pdf         Image: Sk izin pendirian perguruan tinggi.pdf |
| Dok<br>No<br>1<br>2<br>3   | IVTEO 0960000<br>File Req<br>Foto terbaru operator SIAGA<br>SK izin pendirian PTN<br>KTP dan Surat penugasan operator<br>SIAGA | uired<br>✓<br>✓<br>✓ | Description           Foto terbaru operator SIAGA           SK izin pendirian PTN atau Peraturan<br>Menteri tentang OTK PTN           KTP dan Surat penugasan operator<br>SIAGA dari Rektor | File         foto.png         SK izin pendirian perguruan tinggi.pdf         surat penugasan.pdf                 |

Gambar 18 Formulir registrasi untuk PTN

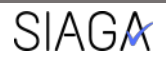

3. Centang **"Informasi yang saya ajukan benar adanya"** untuk pernyataan kebenaran data yang telah didaftarkan. Lalu tekan **"Ajukan Akun Baru"** untuk mengirim formular kedalam sistem SIAGA. Pastikan sampai muncul informasi registrasi berhasil.

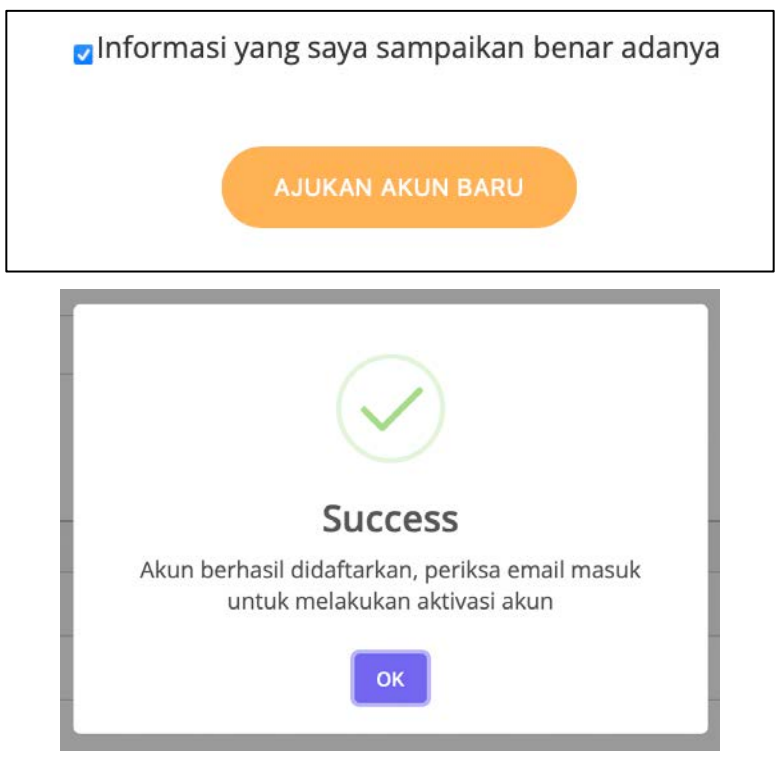

- 4. Lakukan verifikasi akun pada email yang telah didaftarkan dengan menekan link pada email tersebut lalu tunggu validasi dari LLDikti Pembina.
- 5. Setelah akun aktif, masuk ke menu tambah usulan operator PTN dengan menekan "**Daftar Akun PTN**" pada operator utama PTN.

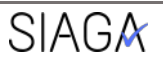

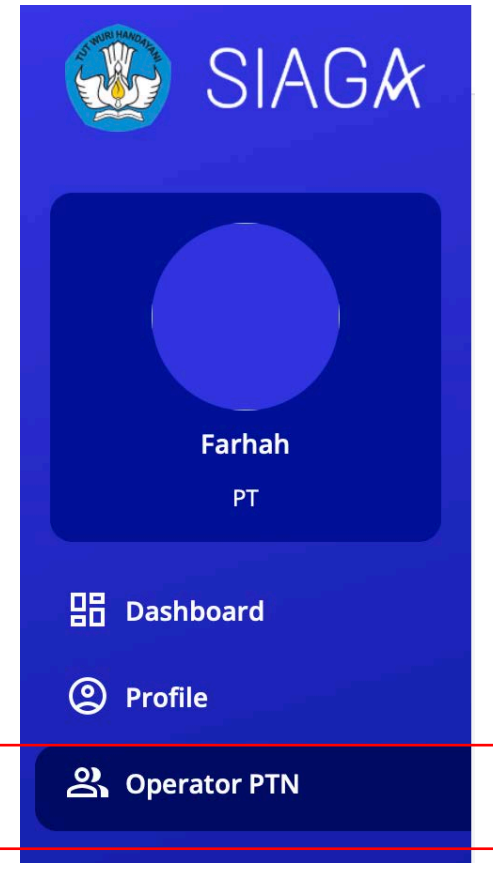

Gambar 19 Tampilan menu akun operator PTN

6. Selanjutnya tekan "**tambah**" untuk menambah operator yang ditugaskan mengoperasikan usulan PT.

| asi Akun Operator |       |          |      |
|-------------------|-------|----------|------|
| Nama Operator     | Email | Telepone | Aksi |
|                   |       |          | (+-  |
|                   |       |          |      |

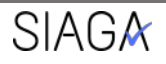

7. Isi formulir registrasi akun operator PTN dengan data yang benar.

| EMAIL                                            |  |
|--------------------------------------------------|--|
| pt@test.com                                      |  |
| NAMA LENGKAP                                     |  |
| Aliando                                          |  |
| KTP DAN SURAT PENUGASAN OPERATOR                 |  |
| Choose File surat penugasan.pdf                  |  |
|                                                  |  |
|                                                  |  |
| TELEPONE                                         |  |
| 087760960043                                     |  |
| TELEPONE<br>087760960043<br>PASSWORD             |  |
| TELEPONE<br>087760960043<br>PASSWORD             |  |
| TELEPONE<br>087760960043<br>PASSWORD             |  |
| TELEPONE<br>087760960043<br>PASSWORD<br>•••••••• |  |

- 8. Lengkapi dokumen persyaratan kemudian ajukan akun operator PTN.
- 9. Verifikasi akun melalui email yang didaftarkan lalu tunggu validasi dari LLDikti Pembina.
- 10. Setelah menerima validasi maka akun bisa dilakukan login di halaman utama untuk pengajuan usulan Program Studi.

Panduan Registrasi Akun SIAGA, Dit. Kelembagaan Diktiristek – 2022

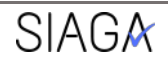

X